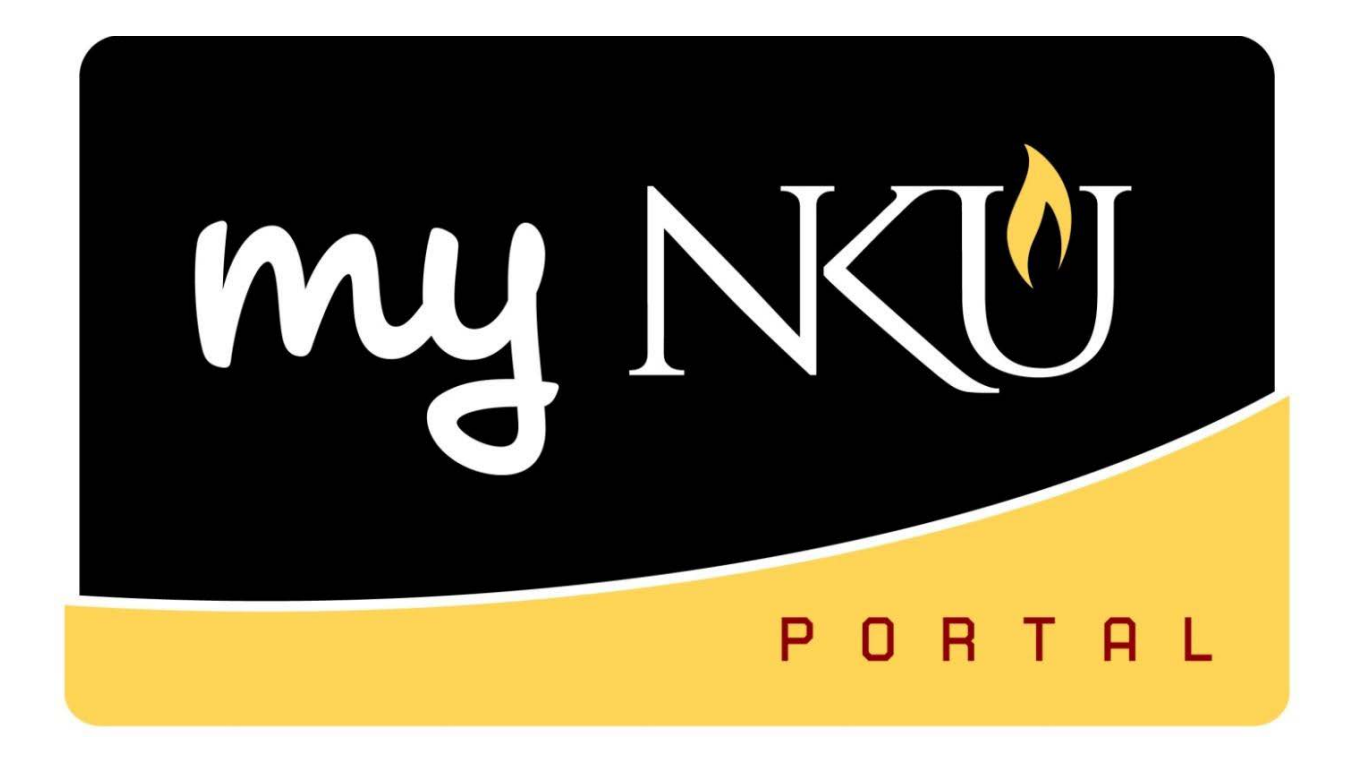

# Event Planning 2: Update Seats and Instructors

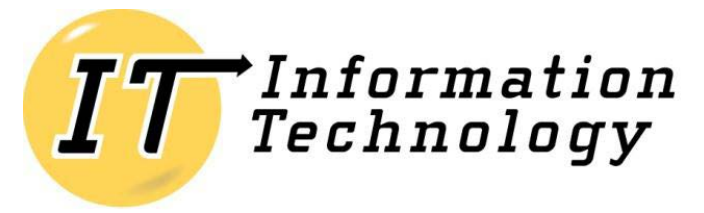

NORTHERN KENTUCKY UNIVERSITY

This page intentionally left blank.

## **Table of Contents**

| Event Planning 2: Update Seats and Instructors   | 4  |
|--------------------------------------------------|----|
| Update Seats                                     | 7  |
| Update Instructor                                | 10 |
| Dictionary of Terms                              | 11 |
| Abbreviations and Descriptions of Event Types    | 11 |
| Abbreviations and Descriptions of Delivery Modes | 13 |

### **Event Planning 2: Update Seats and Instructors**

This application is for updating seat capacity on an offered course section, updating the assigned instructor, or proposing a different workload than what is system generated.

These options are only available after the scheduling building and editing process has ended.

- 1. Log into myNKU
- 2. Go to Student Administration tab, then click on the Event Planning sub-tab

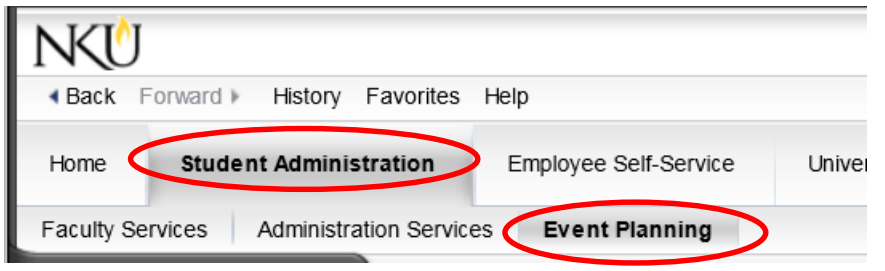

3. Click Update Section Seats/Instructors to expand the area.

| Student Administration - Event Planning |   |
|-----------------------------------------|---|
|                                         |   |
| Event Planning                          | + |
| Update Section Seats/Instructors        | + |
| Event Planning Instructions             | + |

#### 4. Select the Update Section Seats/Instructors link.

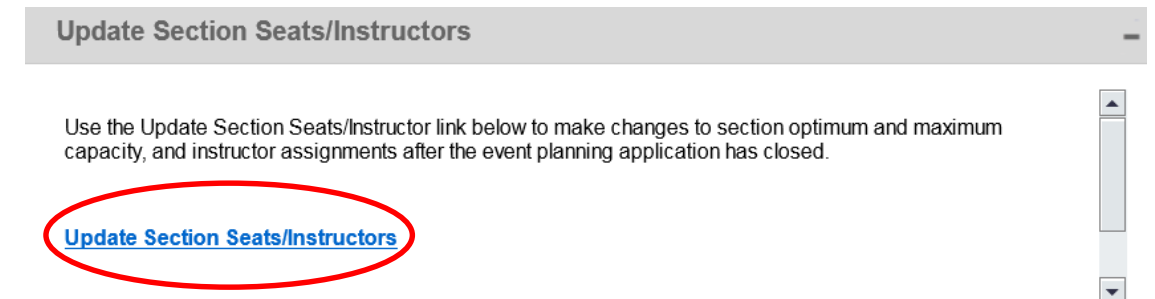

- 5. Select the appropriate academic period from dropdown.
- 6. Enter course number and prefix (ex. ANT 100).
- 7. Click Find or hit enter on the keyboard.

| S | election    |              |       |          |         |         |          |              |                                            |
|---|-------------|--------------|-------|----------|---------|---------|----------|--------------|--------------------------------------------|
| ł | Academic P  | eriod: * 201 | 2-201 | 3 Spring | Cou     | urse: 🔇 | ANT 100  | Find         |                                            |
| V | iew: [Stand | lard View]   | •     | Print Ve | rsion [ | Export  | 4        |              |                                            |
|   | Course      | Section      | Off   | Session  | Seats   | Reg     | Campus   | Section Type | Schedule                                   |
|   | ANT 100     | Section 001  |       | 230      | 10/15   | 0       | ONCAMPUS | R            | 12:00pm - 12:15pm M                        |
|   |             | Section 002  |       | 030      | 10/10   | 0       | ONCAMPUS | R            | 08:00am - 09:00am W                        |
|   |             | Section 003  |       | 030      | 10/10   | 0       | ONCAMPUS | R            | 09:00am - 10:00am M<br>09:00am - 10:00am M |
|   |             | Section 004  |       | 030      | 10/10   | 0       | ONCAMPUS | ТВА          |                                            |
|   |             | Section 005  |       | 030      | 10/10   | 0       | ONLINE   | WEB          |                                            |
|   |             | Section 006  |       | 220      | 10/10   | 0       | ONCAMPUS | I            |                                            |
|   |             | Section 007  |       | 220      | 10/10   | 0       | ONCAMPUS | I            |                                            |
|   |             | Section 008  |       | 030      | 20/20   | 0       | ONCAMPUS | E            | 10:00am - 10:30am Mv                       |
|   |             | Section 009  |       | 030      | 10/10   | 0       | ONCAMPUS | E            | 03:00pm - 04:00pm R                        |
|   |             | Section 010  |       | 030      | 10/10   | 0       | ONLINE   | WEB          |                                            |
|   |             | Section 011  |       | 030      | 10/10   | 0       | ONLINE   | WEB          |                                            |
|   |             | Section 012  |       | 030      | 10/10   | 0       | ONCAMPUS | R            | 06:00pm - 07:00pm W                        |
|   |             | Section 013  |       | 030      | 10/10   | 0       | ONCAMPUS | R            | 06:00pm - 07:00pm W                        |

 You may also enter the course prefix and the wildcard to see all courses for a disciple (Ex. ANT 2\* will bring up all courses that begin with ANT 2).

| A      | kcademic Pe  | riod: *   | 2012-: | 2013 Sprin | ig 🔽    | Course | ANT 2  |              | Find     |
|--------|--------------|-----------|--------|------------|---------|--------|--------|--------------|----------|
| $\vee$ | iew: [Standa | ard View] |        | Print      | Version | Ехр    | ort 🔺  |              |          |
|        | Course       | Section   | Off    | Session    | Seats   | Reg    | Campus | Section Type | Schedule |
|        | ANT 201      |           | ۲      |            | 0/0     | 0      |        |              |          |
|        | ANT 202      |           | ۲      |            | 0/0     | 0      |        |              |          |
|        | ANT 202L     |           | ۲      |            | 0/0     | 0      |        |              |          |
|        | ANT 210      |           | ۲      |            | 0/0     | 0      |        |              |          |
|        | ANT 215      |           | X      |            | 0/0     | 0      |        |              |          |
|        | ANT 230      |           | ۲      |            | 0/0     | 0      |        |              |          |
|        | ANT 231      |           | ۲      |            | 0/0     | 0      |        |              |          |
|        | ANT 245      |           | ۲      |            | 0/0     | 0      |        |              |          |
|        | ANT 270      |           | ۲      |            | 0/0     | 0      |        |              |          |
|        | ANT 275      |           | X      |            | 0/0     | 0      |        |              |          |
|        |              |           |        |            |         |        |        |              |          |

# Event Planning 2

#### 8. Click anywhere in the row to highlight the desired section

| ANT 100 | Section 001 |   | 230 | 10/15 | 0 | ONCAMPUS | R | 12:00pm - 12:15pm M                        | ΗH |        | Olena Pilyayeva                            |
|---------|-------------|---|-----|-------|---|----------|---|--------------------------------------------|----|--------|--------------------------------------------|
|         | Section 002 |   | 030 | 10/10 | 0 | ONCAMPUS | R | 08:00am - 09:00am W                        | ΗΗ | MP 292 | Anne K Abate                               |
|         | Section 003 |   | 030 | 10/10 | 0 |          | R | 09:00am - 10:00am M<br>09:00am - 10:00am M | нн | MP 158 | Kimberely Jo Adams<br>Junko Nakajima Agnew |
|         |             | _ |     |       |   |          |   |                                            |    |        |                                            |

#### 9. Update Seats and Update Instructors buttons are now visible

| 4 | Academic Pe | eriod: * 201 | 2-201 | 3 Spring | 🔹 Col   | urse:    | ANT 100    | Find         |                                            |   |
|---|-------------|--------------|-------|----------|---------|----------|------------|--------------|--------------------------------------------|---|
| V | iew: [Stand | lard View]   | -     | Print Ve | rsion E | Export . | 4 68 VRW 0 | Update Seats | 🖉 Update Instructors 🗩                     |   |
|   | Course      | Section      | Off   | Session  | Seats   | Reg      | Campus     | Section Type | Schedule                                   | L |
|   | ANT 100     | Section 001  |       | 230      | 10/15   | 0        | ONCAMPUS   | R            | 12:00pm - 12:15pm M                        | ŀ |
|   |             | Section 002  |       | 030      | 10/10   | 0        | ONCAMPUS   | R            | 08:00am - 09:00am W                        | ŀ |
|   |             | Section 003  |       | 030      | 10/10   | 0        | ONCAMPUS   | R            | 09:00am - 10:00am M<br>09:00am - 10:00am M | ŀ |

#### **Update Seats**

The Update Seats button has logic built in to assist the user in determining room capacity. The total of all combined optimum and/or maximum seat capacity cannot exceed the classroom capacity or seat limit.

- Section is **online, TBA,** or does **not** have a classroom assignment, the seat limit capacity will be reflected as 99999.
- Section is **regular** with a classroom assignment, the seat limit capacity will be reflected.
- Section is **multiple component** with both components having classroom assignment, the smallest seat limit will be reflected.

#### Ex. PHY 110 001

LEC - maximum room capacity is 35

LAB - maximum room capacity is 26

Seat limit for this section will be 26

| Course  | Course Title                     | Section     | Session Description              | Event Type  | Event Type Desc | Room   | Room Cap | Opt Seats | Max Seats |
|---------|----------------------------------|-------------|----------------------------------|-------------|-----------------|--------|----------|-----------|-----------|
| PHY 110 | Introduction to Physics with Lab | Section 001 | Spring (01/14/2013 - 05/03/2013) | PHY 110 LEC | PHY 110 Lecture | SC 128 | 35       | 10        | 10        |
|         | Introduction to Physics with Lab |             | Spring (01/14/2013 - 05/03/2013) | PHY 110 LAB | PHY 110 Lab     | SC 263 | 26       | 10        | 10        |

#### PHY 110-001: Introduction to Physics with Lab

Update Seats

| Seat limit for this section 26 |
|--------------------------------|
| Seat limit for th              |

• Section is a **shared event** with a classroom assignment, the seat limit will reflect what is still available taking into consideration the assigned maximum capacity of the other section(s).

Ex. GLY 110 013 has a shared event with GLY 110 014

- \*\* Shared lecture Room Capacity is 28\*\*
  - When editing GLY 110 013 seats, seat limit will be 23 (28 seat capacity-5 seats from section 014).
  - When editing GLY 110 014 seats, seat limit will be 5 (28 seat capacity-23 seats from section 013).

| Course  | Course Title                   | Section     | Session Description              | Event Type   | Event Type Desc        | Room   | Room Cap | Opt Seats | Max Seats |
|---------|--------------------------------|-------------|----------------------------------|--------------|------------------------|--------|----------|-----------|-----------|
| GLY 110 | The Face of the Earth with Lab | Section 013 | Spring (01/14/2013 - 05/03/2013) | SHARED EVENT | GLY 110 Shared Lecture | SC 264 | 28       | 10        | 23        |
|         | The Face of the Earth with Lab | Section 014 | Spring (01/14/2013 - 05/03/2013) | SHARED EVENT | GLY 110 Shared Lecture | SC 264 | 28       | 5         | 5         |

#### GLY 110-013: The Face of the Earth with Lab

| Update Seats                                |                                |
|---------------------------------------------|--------------------------------|
|                                             | Seat limit for this section 23 |
|                                             | Opt./Max. Seats: 10 / 23       |
|                                             |                                |
| GLY 110-014: The Face of the Earth with Lab |                                |
| Update Seats                                |                                |
|                                             | Seat limit for this section 5  |
|                                             | Opt/Max Seats: 5 / 5           |

- Section is multiple component with a shared event, the smallest seat limit for that section will • be reflected.
  - Ex. GLY 110 023 has a shared event with GLY 110 024/GLY 110 025; each section has a standalone lab.
    - \*\*Shared lecture Room Capacity is 60\*\*

| GLY 110 023 – opt/max capacity = 15 lab ro | oom maximum capacity is 1 | 8 |
|--------------------------------------------|---------------------------|---|
|--------------------------------------------|---------------------------|---|

GLY 110 024 – opt/max capacity = 15 lab room maximum capacity is 15

| GLY 110 025 – opt/max capacity = 25 | lab room maximum capacity is 27 |
|-------------------------------------|---------------------------------|
|-------------------------------------|---------------------------------|

| Course Title                   | Section     | Session Description              | Event Type   | Event Type Desc        | Room    | Room Cap | Opt Seats | Max Seats |
|--------------------------------|-------------|----------------------------------|--------------|------------------------|---------|----------|-----------|-----------|
| The Face of the Earth with Lab | Section 023 | Spring (01/14/2013 - 05/03/2013) | GLY 110 LAB  | GLY 110 Lab            | FA 406C | 18       | 15        | 15        |
| The Face of the Earth with Lab |             | Spring (01/14/2013 - 05/03/2013) | SHARED EVENT | GLY 110 Shared Lecture | BC 110  | 60       | 15        | 15        |
| The Face of the Earth with Lab | Section 024 | Spring (01/14/2013 - 05/03/2013) | GLY 110 LAB  | GLY 110 Lab            | AC 717  | 15       | 10        | 15        |
| The Face of the Earth with Lab |             | Spring (01/14/2013 - 05/03/2013) | SHARED EVENT | GLY 110 Shared Lecture | BC 110  | 60       | 10        | 15        |
| The Face of the Earth with Lab | Section 025 | Spring (01/14/2013 - 05/03/2013) | SHARED EVENT | GLY 110 Shared Lecture | BC 110  | 60       | 20        | 25        |
| The Face of the Earth with Lab |             | Spring (01/14/2013 - 05/03/2013) | GLY 110 LAB  | GLY 110 Lab            | BC 106  | 27       | 20        | 25        |

#### GLY 110-023: The Face of the Earth with Lab

Update Seats

| Seat limit for this | s section 18 |    |
|---------------------|--------------|----|
| Opt./Max. Seats:    | 15 /         | 15 |

#### GLY 110-024: The Face of the Earth with Lab

| Update Seats |                                |
|--------------|--------------------------------|
|              | Seat limit for this section 15 |
|              | Opt./Max. Seats: 10 / 15       |
|              |                                |

#### GLY 110-025: The Face of the Earth with Lab

| Update Seats |                                |
|--------------|--------------------------------|
|              | Seat limit for this section 27 |
|              | Opt./Max. Seats: 20 / 25       |

1. Click Update Seats button.

Update Seats

- 2. Update the Opt./Max. Seats as needed.
- 3. Click Save.

| Seat limit for this section 27 |    |
|--------------------------------|----|
| Opt./Max. Seats: 20/           | 25 |
| Back Save                      |    |

4. Click Back to return to the grid.

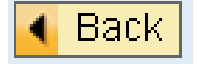

#### **Update Instructor**

When you click on Update Instructors, two tabs are displayed: Update Instructors and Workload.

- 1. Click Update Instructors tab.
- 2. Delete the current instructor and input the desired instructor.
  - You may also delete the current instructor and enter the wildcard '\*' to see a list of all instructors assigned to that department.
- 3. Click Save and then click Back to return to the grid.

**Note:** Only instructors assigned to the department offering the course will be reflected. If an instructor from another department needs to be assigned, one of two things must be done:

- If the teaching will be in addition to the instructor's regular workload (an overload), then a Part Time Faculty PAR should be created and submitted on paper to establish an additional personnel assignment in the department offering the course, which will add the instructor to the list of those who may be assigned to the course in myNKU.
- If the teaching will be <u>included in</u> the instructor's regular workload, assignment to the course will need to be done by the registrar's office, and can be requested via email to <u>registrarschedule@nku.edu.</u>

| Upd  | ate Insi | ruct | tors      | W   | /orklo: | ad      |          |               |              |            |           |               |         |             |                             |
|------|----------|------|-----------|-----|---------|---------|----------|---------------|--------------|------------|-----------|---------------|---------|-------------|-----------------------------|
| Eve  | nt List  |      |           |     |         |         |          |               |              |            |           |               |         |             |                             |
| Even | nt ID    | S    | Start Dai | te  | End     | Date    | Category | Delivery Mode | Section Type | e Schedule |           | Shared        |         |             |                             |
| E 23 | 051979   | 9 0  | )1/14/20  | 013 | 04/2    | 29/2013 | LEC      |               | Regular      | 09:00am -  | 10:00am M |               |         |             |                             |
|      |          |      |           |     |         |         |          |               |              |            |           |               |         |             |                             |
| Sch  | edule    | Patt | tern      |     |         |         |          |               |              |            |           |               |         |             |                             |
| М    | Т        | W    | R         | F   | S       | Start   | time     | End time      | Room         | Instructor | Instruc   | tor(Full Narr | ie) Ins | structor ID | Org. Unit                   |
| ~    |          |      |           |     |         | 09:00   | 0:00 am  | 10:00:00 am   | MP 158       |            |           |               |         |             | World Languages & Liter.    |
|      |          |      |           |     |         |         |          |               |              | - Iolonnio |           | ,             |         |             | Political Science & Crimin. |
|      |          |      |           |     |         |         |          |               | (            | 📢 Back     | Save      |               |         |             |                             |

## **Dictionary of Terms**

| Shared Event | Two or more sections of similar or different departments meeting |
|--------------|------------------------------------------------------------------|
|              | together at the same place/time with the same instructor.        |

## Abbreviations and Descriptions of Event Types

| Abbreviation | Description                      |
|--------------|----------------------------------|
| ADC          | Consortium                       |
| AFAC         | Financial Aid Consortium         |
| EXM          | Examination                      |
| IND          | Independent Study                |
| INDO         | Ind Study Online Programs        |
| INDR         | Ind Study Online Prog Restricted |
| INDW         | Independent Study Web            |
| INEX         | Internship/Externship            |
| ITV          | Interactive Television           |
| LAB          | Lab                              |
| LABO         | Lab Online Programs              |
| LABR         | Lab Online Prog Restricted       |
| LABW         | Lab Web Based                    |
| LCPW         | Lecture PACE Web                 |
| LEC          | Lecture                          |
| LECI         | Lecture KY Learning Network      |
| LECO         | Lecture Online Programs          |
| LECP         | Lecture PACE                     |
| LECR         | Lecture Online Prog Restricted   |
| LECV         | Lecture Video                    |
| LECW         | Lecture Web Based                |

| Abbreviation | Description                      |
|--------------|----------------------------------|
| LLB          | Lecture/Lab                      |
| LLBO         | Lecture/Lab Online Programs      |
| LLBP         | Lecture/Lab PACE                 |
| LLBR         | Lec/Lab Online Prog Restricted   |
| LLBW         | Lecture/Lab Web                  |
| LLW          | Lecture/Lab Web Based            |
| SONL         | Seminar Online Programs          |
| SONR         | Seminar Online Prog Restricted   |
| PRA          | Practicum                        |
| PRAO         | Practicum Online Programs        |
| PRAP         | Practicum PACE                   |
| PRAR         | Practicum Online Prog Restricted |
| PRAW         | Practicum Web                    |
| PRPW         | Practicum PACE Web               |
| PRL          | Private Lesson                   |
| RES          | Research                         |
| RESO         | Research Online Programs         |
| RESR         | Research Online Prog Rest        |
| RESW         | Research Web                     |
| SEM          | Seminar                          |
| SEMW         | Seminar Web                      |
| SHARED EVENT | Descriptions vary                |
| SI           | Supplemental Instruction         |
| SLA          | Structured Learning Asst         |
| SPC          | Topics                           |
| SPCO         | Topics Online Programs           |
| SPCP         | Topics PACE                      |

| Abbreviation | Description                   |
|--------------|-------------------------------|
| SPCR         | Topics Online Prog Restricted |
| SPCW         | Topics Web Based              |
| SPPW         | Topics PACE Web               |
| SVL          | Service Learning              |
| THE          | Thesis                        |

## **Abbreviations and Descriptions of Delivery Modes**

| Event Type | Category | Delivery Mode | Description                                                                 |
|------------|----------|---------------|-----------------------------------------------------------------------------|
| LEC        | LEC      | [blank]       | Regular lecture section                                                     |
| LECR       | LEC      | ONLR          | Online program section restricted for online majors (formerly "I" sections) |
| LECO       | LEC      | ONL           | Online program section for non-online majors (formerly "J" sections)        |
| LECP       | LEC      | PACE          | Regular lecture section for PACE students only                              |
| LCPW       | LEC      | PACW          | Lecture Pace Web restricted to PACE students delivered via the web          |
| LECW       | LEC      | WEB           | Regular lecture section delivered via the web (formerly "W" sections)       |

# Email any requests or questions for Event Planning to registrarschedule@nku.edu